## **CEREC** Connect

## Download and Installation Instructions

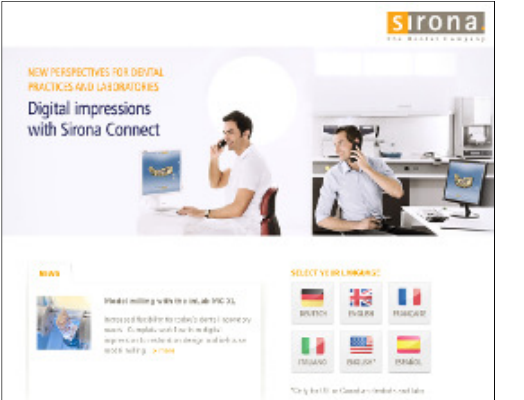

Step 1: Log on to www.sirona-connect.net

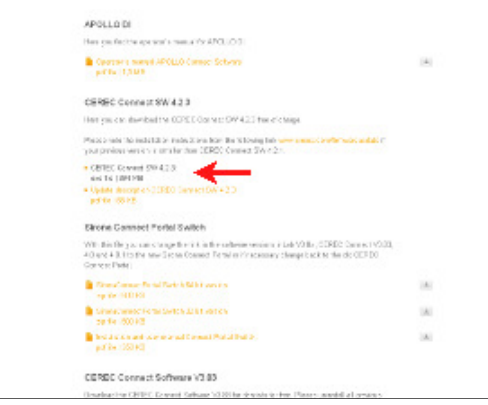

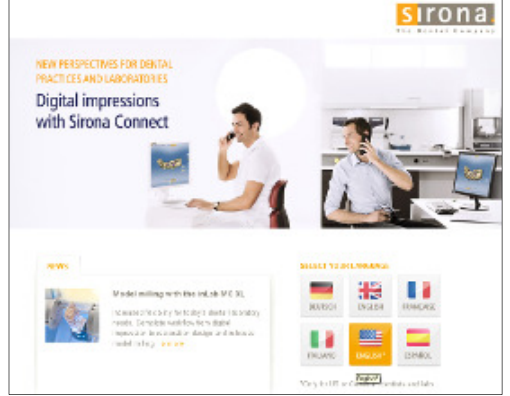

Step 2: Select your language.

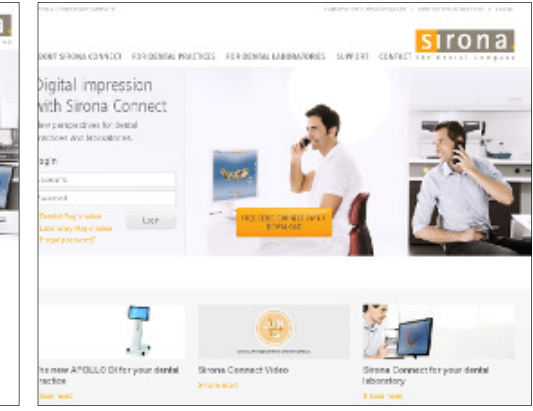

Step 3: Click on Free CEREC Connect SW 4.X Download

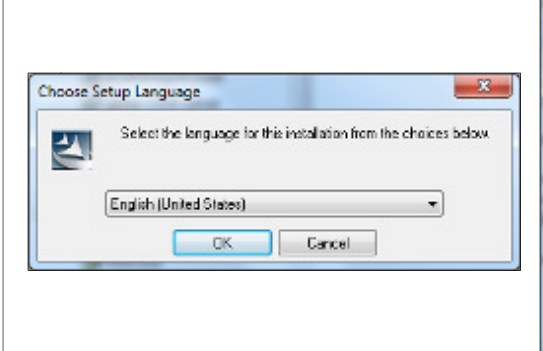

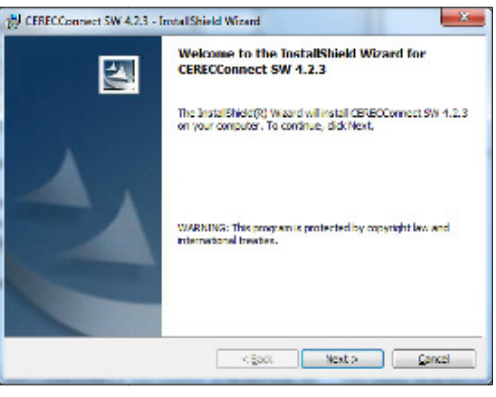

Step 4: Click on CEREC Connect SW 4.2.3: exe Step 5: Select the language for for installation file | 394 MB

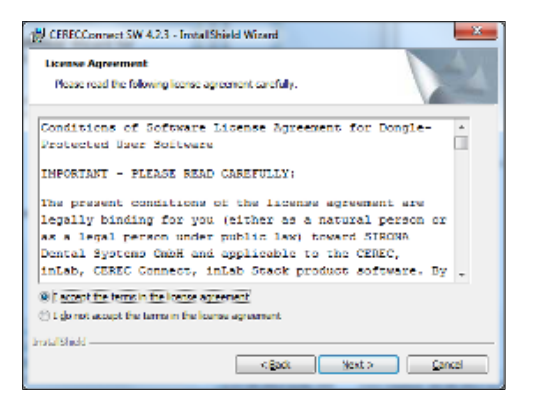

choose I accept the terms in the license agreement, and click Next.

in the Choose Setup Language dialog box, and click OK.

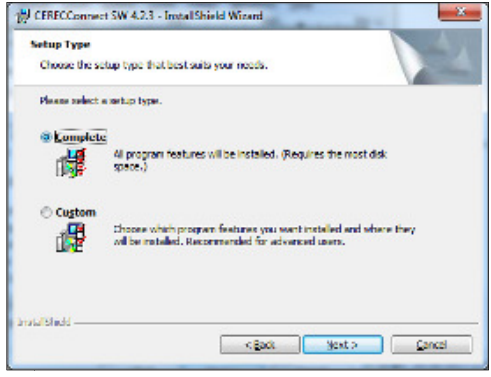

Step 6: On the Welcome to the InstallShield Wizard for CERECConnect SW 4.2.3 dialog box, click Next.

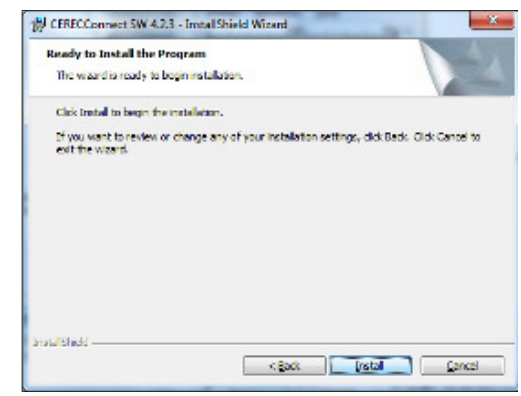

Step 7: On the License Agreement dialog box, Step 8: On the Setup Type dialog box, select Complete, and click Next.

Step 9: Click Install to begin the installation.

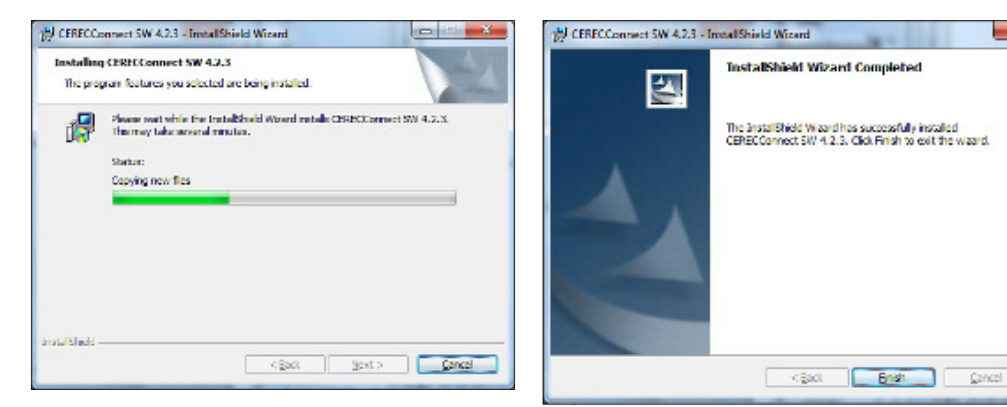

**Step 10:** The installation process may take several minutes to completely install.

**Step 11:** When the InstallShield Wizard is complete, click **Finish.** 

x